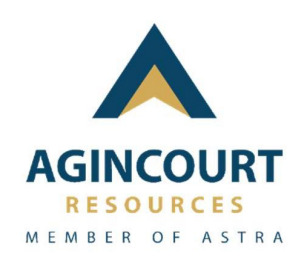

# Aplikasi Martabe Prestasi – PT. Agincourt Resources

# MARTABE PRESTASI SISWA-MAHASISWA

ID - Versi dokumen 1.0

# **DAFTAR ISI**

| D  | 4 <i>FTA</i> | NR ISI             | 2  |
|----|--------------|--------------------|----|
| 1. |              | Register           | 3  |
|    | 1.1          | Tujuan             | 3  |
|    | 1.2          | Alur Proses        | 4  |
|    | 1.3.         | Halaman Aplikasi   | 5  |
| 2. |              | Login              | 7  |
|    | 2.1.         | Tujuan             | 7  |
|    | 2.2.         | Alur Proses        | 7  |
|    | 2.3.         | Halaman Aplikasi 1 | 10 |
| 3. |              | Reset Password1    | 2  |
|    | 3.1.         | Tujuan1            | 12 |
|    | 3.2.         | Alur Proses1       | 12 |
|    | 3.3.         | Halaman Aplikasi 1 | 5ا |
|    |              |                    |    |

# 1. Register

#### 1.1 Tujuan

Fitur Register merupakan tampilan antar muka yang dirancang agar Siswa atau Mahasiswa bisa mendaftarkan akun untuk dapat melakukan akses atau login ke dalam sistem. Pada fitur ini Role Siswa atau Mahasiswa diarahkan untuk melakukan registrasi akun terlebih dahulu dan melakukan verifikasi akun setelah proses registrasi akun selesai.

**Catatan :** Sebelum melakukan login Siswa atau Mahasiswa diharapkan melakukan registrasi dan verifikasi akun dahulu. Apabila kedua step tersebut tidak dilakukan maka Siswa atau mahasiswa tersebut tidak dapat melakukan login atau akses ke dalam sistem.

Hal terkait pengajuan pembuatan akun dan atau pertanyaan perihal akun dapat menghubungi tim Martabe Prestasi melalui email : <u>Martabe.Prestasi@agincourtresources.com</u>, atau melalui whatsapp / telepon pada berikut <u>+62 812 6329 5658</u>

| No | Fitur           | Keterangan                                                                                                    |  |  |
|----|-----------------|----------------------------------------------------------------------------------------------------|--|--|
| 1  | Registrasi Akun | Fitur ini berguna untuk melakukan pendaftaran<br>akun. Pendaftaran akun berguna bagi Siswa atau<br>Mahasiswa nantinya untuk melakukan login atau<br>akses ke dalam sistem                                                                                                    |  |  |
| 2  | Verifikasi Akun | Fitur ini memiliki fungsi untuk melakukan<br>verifikasi akun setelah Siswa atau Mahasiswa<br>melakukan pendaftaran akun. Hal ini berguna<br>agar akun dapat digunakan untuk melakukan<br>login atau akses ke dalam sistem.                                                                             |  |  |
| 3  | Login           | Fitur ini berguna untuk Siswa dan Mahasiswa<br>melakukan login atau akses ke dalam sistem agar<br>Siswa dan Mahasiswa bisa melakukan<br>pendaftaran program Beasiswa Martabe<br>Prestasi.                                                                                                    |  |  |
| 4  | Reset Password  | Fitur ini berguna bagi Siswa dan Mahasiswa<br>untuk melakukan penggantian kata sandi apabila<br>diperlukan. Fitur ini juga memiliki fungsi untuk<br>menjaga keamanan kata sandi apabila kata sandi<br>sebelumnya memiliki tingkat keamanan yang<br>rendah dan perlu dilakukan pembaruan kata<br>sandi. |  |  |

Berikut beberapa fitur yang terdapat pada saat pertama kali melakukan proses login :

## 1.2 Alur Proses

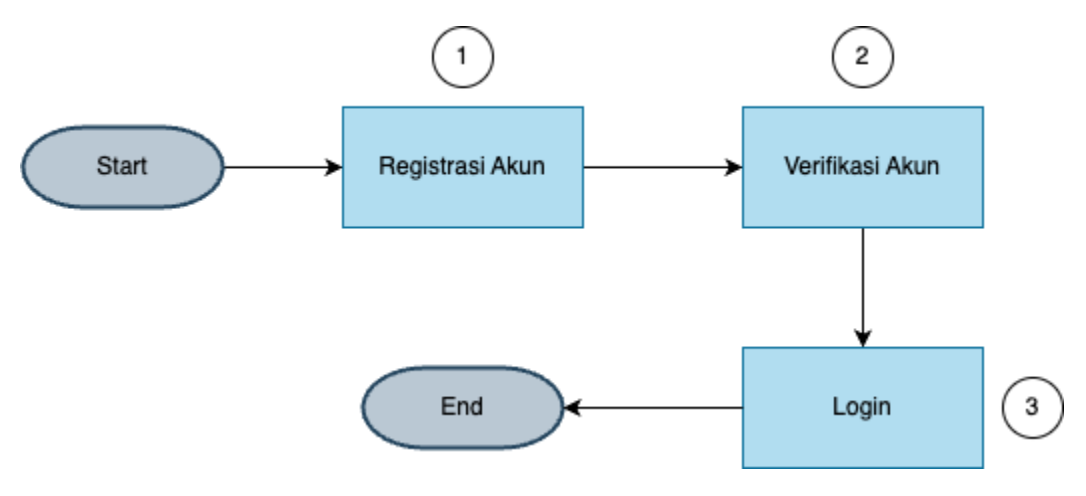

Gambar 1 – Alur Proses Registrasi dan Verifikasi Akun

| No | Aktivitas       | Penjelasan Instruksi                                                                                                    | Pelaku                    |
|----|-----------------|----------------------------------------------------------------------------------------------------|---------------------------|
| 1  | Registrasi Akun | Siswa dan Mahasiswa dapat melakukan registrasi<br>akun pada fitur registrasi akun yang ada pada<br>halaman eksternal home website Martabe Prestasi.<br>Ketika masuk ke halaman registrasi Siswa dan<br>Mahasiswa diarahkan untuk mengisi form registrasi<br>akun dan melakukan pendaftaran dengan mengklik<br>Tombol "Daftar".                                                                                                    | Siswa SMA dan<br>Mahasiwa |
| 2  | Verifikasi Akun | Siswa dan Mahasiswa dapat melakukan verifikasi<br>akun setelah proses registrasi akun selesai<br>dilakukan. Nantinya setelah proses registrasi<br>selesai, Siswa dan Mahasiswa akan mendapatkan<br>email dari sistem untuk melakukan proses verifikasi<br>akun. Berikut contoh email verifikasi akun yang<br>akan diterima Siswa dan Mahasiswa.<br><sup>Hak.</sup> Raga Raka<br>Taka dai an dinakari utikuka naka.<br>. Nik dia unik melakuka verifikai dan Anda.<br>. Sikaka gunda heria di aku di kutika meta kan Anda di kuti da kan di kutifan unga yeng<br>akan di kuti kuti kutika meta aku kutika meta kutikan verifikai email ini dengan mengikut<br>i sikaka meta kuti kutika meta kutika kutikan kutikan verifikai email ini dengan mengikut<br>akuti kutika di aku di kutika kutika kutikan kutikan k | Siswa SMA dan<br>Mahasiwa |
| 3  | Login           | USERNARE<br>PASSWORD<br>Reset Password?<br>Login                                                                                                    | Siswa SMA dan<br>Mahasiwa |

## 1.3. Halaman Aplikasi

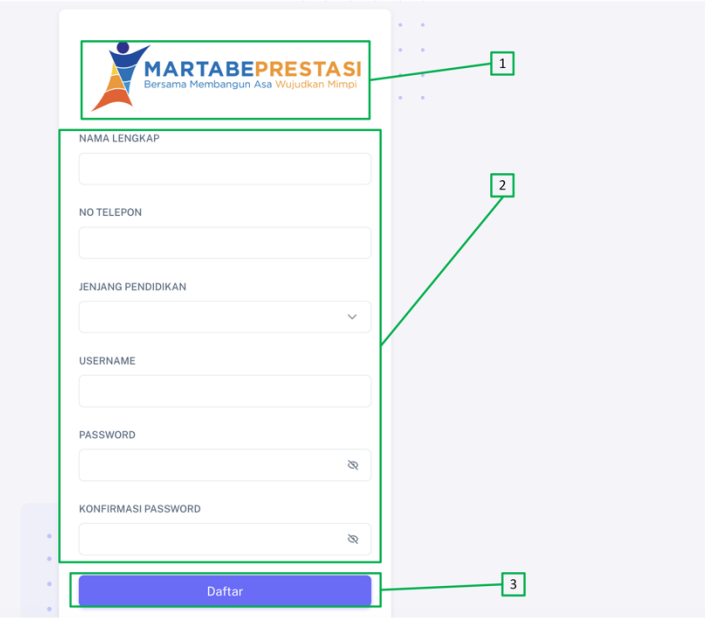

Gambar 2 – Halaman Register

| No | Menu / Fungsi                          | Keterangan                                                                                                    |  |  |
|----|----------------------------------------|----------------------------------------------------------------------------------------------------|--|--|
| 1  | Nama Sistem                            | Gambar yang diberi tanda nomor 1 merupakan nama dari sistem<br>sekaligus logo dari sistem Martabe Prestasi sendiri, Martabe<br>Prestasi adalah sebuah sistem yang dirancang untuk memudahkan<br>siswa, institusi, ataupun mahasiswa melakukan pengajuan program<br>beasiswa yang tersedia.                                                                                                    |  |  |
| 2  | Formulir Isian Data<br>Registrasi Akun | <ul> <li>Point nomor 2 ini merupakan tampilan dari isian formulir yang harus Siswa ataupun Mahasiswa isi untuk melakukan registrasi akun. Adapun beberapa field yang terdapat pada formulir registrasi akun diantaranya.</li> <li>1. Nama Lengkap = Dapat diisi dengan nama Lengkap Siswa ataupun Mahasiswa calon pendaftar program beasiswa Martabe Prestasi</li> <li>2. Nomor Telepon = Dapat diisi dengan nomor telepon aktif Siswa ataupun Mahasiswa calon pendaftar program beasiswa Martabe Prestasi</li> <li>3. Username = Field username ini harus diisi dengan email aktif Siswa ataupun Mahasiswa. Username ini nantinya berguna untuk melakukan proses login ke dalam sistem.</li> <li>4. Password = Field password ini harus diisi dengan sandi kode sandi dengan ketentuan minimal 1 huruf besar, 1 huruf kecil, 1 angka, 1 simbol, dan minimal 8 karakter. Hal tersebut diterapkan untuk melaguna ketika melakukan proses login ke dalam sistem atau keamanan data pengguna ketika melakukan proses login ke dalam sistem.</li> </ul> |  |  |

|   |               | 5. Konfirmasi Password = Konfirmasi password harus diisi<br>sesuai dengan password yang sudah diinputkan<br>sebelumnya. Hal ini berguna untuk melakukan konfirmasi<br>ulang apakah sudah benar data inputan password yang<br>sudah diinputkan sebelumnya. Untuk password yang<br>diinputkan memiliki ketentuan minimal 1 huruf besar, 1<br>huruf kecil, 1 angka, 1 simbol, dan minimal 8 karakter. |
|---|---------------|----------------------------------------------------------------------------------------------------|
|   |               | Catatan:                                                                                                    |
|   |               | Sangat diharapkan bagi Siswa dan Mahasiswa untuk memastikan<br>informasi yang terisi benar untuk menghindari kesalahan login<br>pada sistem.                                                                                                    |
| 3 | Tombol Daftar | Tombol ini berfungsi untuk melakukan aksi pendaftaran akun<br>setelah proses mengisi form registrasi telah selesai. Siswa atau<br>Mahasiswa dapat menekan tombol tersebut agar data akun segera<br>di daftarkan ke dalam sistem dan Siswa ataupun Mahasiswa bisa<br>melakukan login ke dalam sistem menggunakan akun yang sudah<br>mereka daftarkan.                                               |

# 2. Login

#### 2.1. Tujuan

Fitur Login merupakan tampilan antar muka yang dirancang agar Siswa atau Mahasiswa bisa mengakses ke dalam sistem untuk melakukan proses pengajuan program beasiswa Martabe Prestasi.

**Catatan** : Sebelum melakukan login Siswa atau Mahasiswa diharapkan melakukan registrasi dan verifikasi akun terlebih dahulu. Apabila kedua step tersebut tidak dilakukan maka Siswa atau mahasiswa tersebut tidak dapat melakukan login atau akses ke dalam sistem.

Hal terkait pengajuan pembuatan akun dan atau pertanyaan perihal akun dapat menghubungi tim Martabe Prestasi melalui email : <u>Martabe.Prestasi@agincourtresources.com</u>, atau melalui nomor berikut <u>+62 812 6329 5658</u>

# 1 2 Start Masuk ke Halaman<br/>Eksternal Home Klik Fitur Login 4 3 End Klik Button "Login" Masukkan Username<br/>dan Password

#### 2.2. Alur Proses

#### Gambar 3 – Proses Login

| No | Aktivitas          | Penjelasan Instruksi                            | Pelaku        |
|----|--------------------|-------------------------------------------------|---------------|
| 1  | Masuk ke Halaman   | Sebelum melakukan login Siswa dan               | Siswa SMA dan |
|    | Eksternal Home     | Mahasiswa harus mengakses link website          | Mahasiwa      |
|    | (Beranda   Martabe | Martabe Prestasi. Berikut untuk link aksesnya   |               |
|    | <u>Prestasi</u> )  | https://martabeprestasi.ptar.co.id/ Ketika klik |               |
|    |                    | di link tersebut maka Siswa atau Mahasiswa      |               |
|    |                    | akan diarahkan di halaman utama website         |               |
|    |                    | Martabe Prestasi. Berikut contoh tampilan       |               |
|    |                    | halaman Awal Website Martabe Prestasi.          |               |
|    |                    |                                                 |               |

|   |                                   | Construction of the second second secon |                           |
|---|-----------------------------------|----------------------------------------------------------------------------------------------------|---------------------------|
| 2 | Klik Fitur Login                  | Siswa dan Mahasiswa dapat mengklik fitur<br>login setelah masuk ke halaman awal website<br>Martabe Prestasi. Berikut untuk fitur Login<br>yang diberi tanda hijau sebagai fitur yang bisa<br>di Klik oleh Siswa atau Mahasiswa untuk<br>melakukan proses login.                                                                                                    | Siswa SMA dan<br>Mahasiwa |
| 3 | Masukkan Username<br>dan Password | Setelah berhasil mengakses fitur login, maka<br>Siswa atau Mahasiswa bisa menginputkan<br>Username dan Password pada halaman login.<br>Berikut adalah contoh tampilan antar muka<br>dari halaman login.                                                                                                    | Siswa SMA dan<br>Mahasiwa |
| 4 | Klik Tombol Login                 | Apabila Siswa atau Mahasiswa sudah<br>menginputkan Username dan Password maka                                                                                                    | Siswa SMA dan<br>Mahasiwa |

|   |     | selanjutnya klik Tombol action "Login". Berikut                                                                                                    |                            |
|---|-----|----------------------------------------------------------------------------------------------------|----------------------------|
|   |     | tampilan Tombol action "Login" yang diberi<br>tanda berwarna hijau.                                                                                                    | Sieure SMA des             |
| 5 | OTP | Setelah mengklik Tombol action "Logih" maka<br>Siswa ataupun Mahasiswa diminta untuk<br>memasukkan kode "One Time Password"<br>(OTP). Berikut tampilan untuk memasukkan<br>kode OTP.                                                                                                    | Siswa SiMA dan<br>Mahasiwa |
|   |     | Skakan masukkan kode OTP yang sudah<br>dikirimkan melalui email yang sudah terdatar<br>sebagai akun Marrabe Prestasi.                                                                                                    |                            |
|   |     | Kode OTP tersebut akan dikirimkan melalui<br>email Siswa atau Mahasiswa yang sudah di<br>daftarkan saat melakukan pendaftaran akun.<br>Berikut adalah contoh bukti email kode OTP<br>untuk melakukan proses Login.<br>Hak Rafic Krina Ferriyati<br>Untar melagidan proses ligin ke Sistem Martabe Pretasi, ilikan gunkan kole OTP berlint:<br>32125<br>Stelp kali melakukan penda indinistra untar memeraktan kole OTP. Hal in terturya deri menjagi kemuran akun Anda, janga<br>menjagikan kole ini kepida inga pun. Ha Anda india medakukan permintan ini, diakan abadan email ki.<br>Terima kash atas perturian Anda.<br>Tim Murtale Pretasi<br>Kode OTP yang sudah di dapat tersebut bisa<br>diinputkan pada form kode OTP lalu klikk<br>Tombol "Verify" untuk melanjutkan proses |                            |
|   |     | akses ke dalam sistem. Apabila Siswa atau<br>Mahasiswa sudah mengklik Tombol tersebut<br>maka Sistem Pengajuan Beasiswa Martabe<br>Prestasi sudah dapat diakses. Berikut tampilan                                                                                                    |                            |

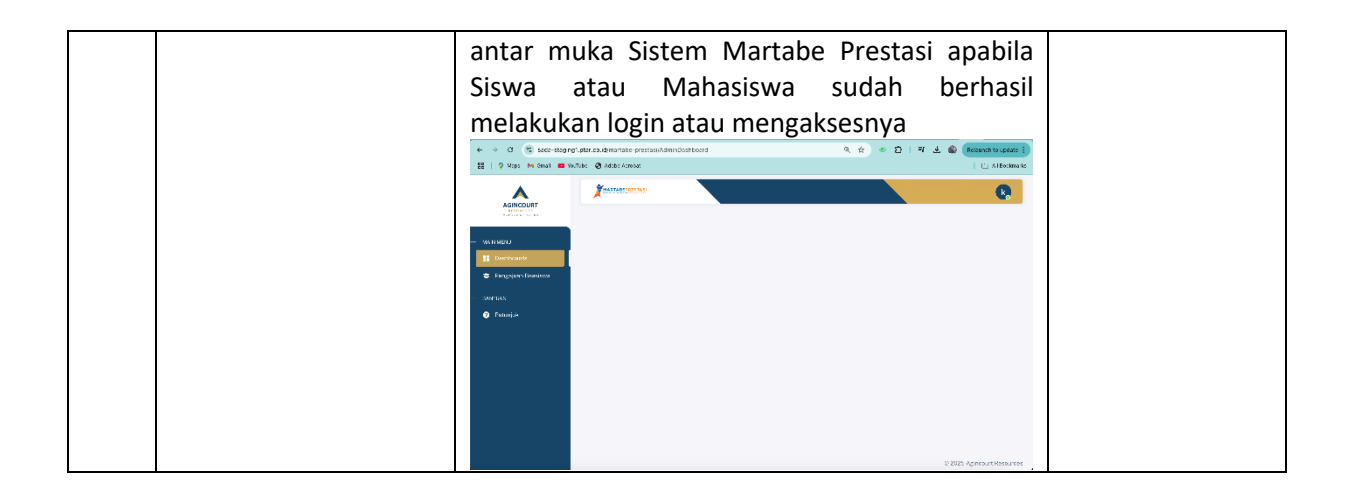

#### 2.3. Halaman Aplikasi

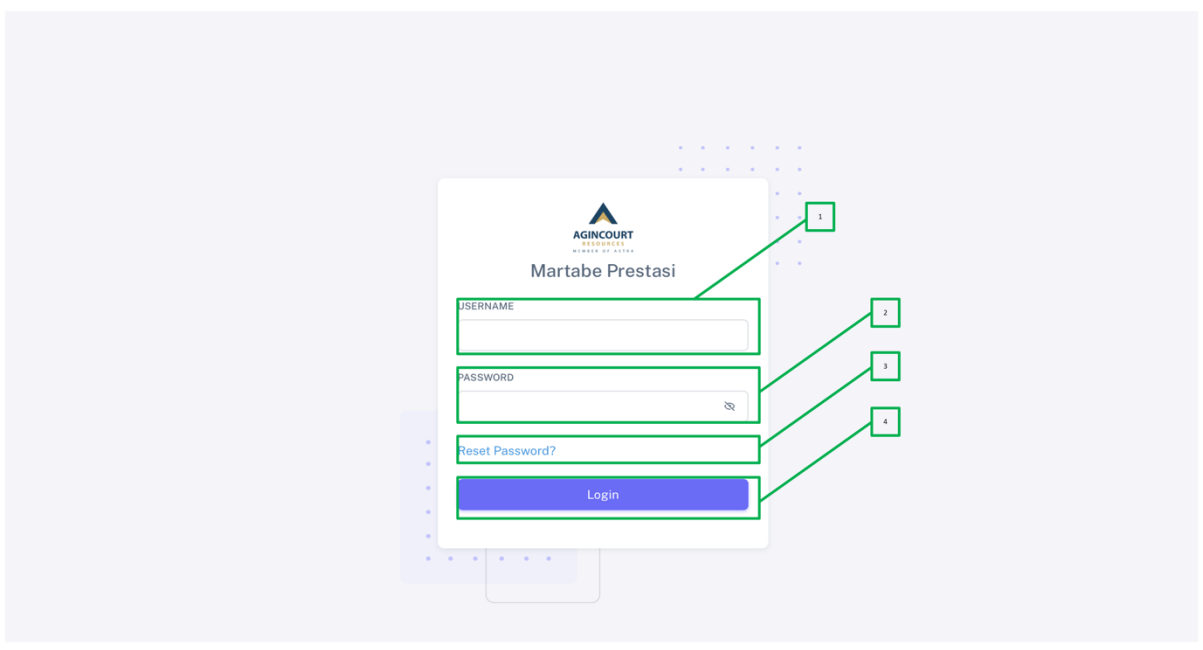

# Gambar 4 – Halaman Login

| No | Menu / Fungsi  | Keterangan                                                                                                    |
|----|----------------|----------------------------------------------------------------------------------------------------|
| 1  | Field Username | Siswa atau Mahasiswa dapat mengisi field ini menggunakan username<br>yang sudah di daftarkan atau diinputkan pada proses registrasi akun.                                                            |
| 2  | Field Password | Siswa atau Mahasiswa dapat mengisikan field ini menggunakan password<br>yang didaftarkan saat melakukan registrasi akun.                                                                             |
| 3  | Reset Password | Fitur ini bisa digunakan Siswa atau Mahasiswa untuk melakukan reset<br>password tanpa melalui Tim Martabe Prestasi apabila dari Siswa atau<br>Mahasiswa bersangkutan perlu melakukan reset password. |
| 4  | Tombol Login   | Tombol yang digunakan untuk melakukan login atau mengakses ke dalam                                                                                                    |

| aplikasi. Apabila Tombol "Login" di klik maka Siswa atau Mahasiswa akan<br>diarahkan ke halaman untuk memasukkan kode One-Time Password (OTP)<br>agar dapat mengakses ke dalam aplikasi. Berikut tampilan halaman untuk<br>memasukkan kode OTP.                                                                                                    |
|----------------------------------------------------------------------------------------------------|
| Apabila sudah masuk ke halaman tersebut maka Siswa atau Mahasiswa akan menerima kode OTP melalui email. Berikut adalah tampilan dari pesan kode OTP yang dikirimkan ke email Siswa dan Mahasiswa.         Urut melanjutan proses login ke Sistem Martabe Prestasi, silakan gunakan kode OTP berikut:         Stata         Bata         Stata         Stata |
| Tim Martabe Prestasi                                                                                                    |
| Kontak Pendukung I Masuk Aplikasi                                                                                                    |
| Kode yang sudah di dapatkan tersebut dapat diinputkan ke dalam field OTP<br>Kode pada halaman masukkan OTP. Setelah kode OTP di input dan Siswa atau<br>Mahasiswa dapat mengklik Tombol "Verify" maka Siswa atau Mahasiswa<br>tersebut sudah berhasil masuk ke dalam Aplikasi Martabe Prestasi sebagai<br>Role Siswa atau Mahasiswa.                                                                                                    |

**Catatan:** sebagai informasi bahwa setiap kali Admin Institusi melakukan login (akses) ke dalam sistem. Maka sistem akan mengirimkan kode OTP ke alamat email Institusi untuk menjaga hak akses ke dalam sistem.

# 3. Reset Password

#### 3.1. Tujuan

Fitur reset password merupakan tampilan antar muka yang dirancang agar role Siswa atau Mahasiswa dapat melakukan proses reset password apabila diperlukan. Fitur reset password sendiri dirancang untuk menjaga keamanan data pribadi Siswa atau Mahasiswa apabila perlu dilakukannya pembaruan kata sandi (password).

#### 3.2. Alur Proses

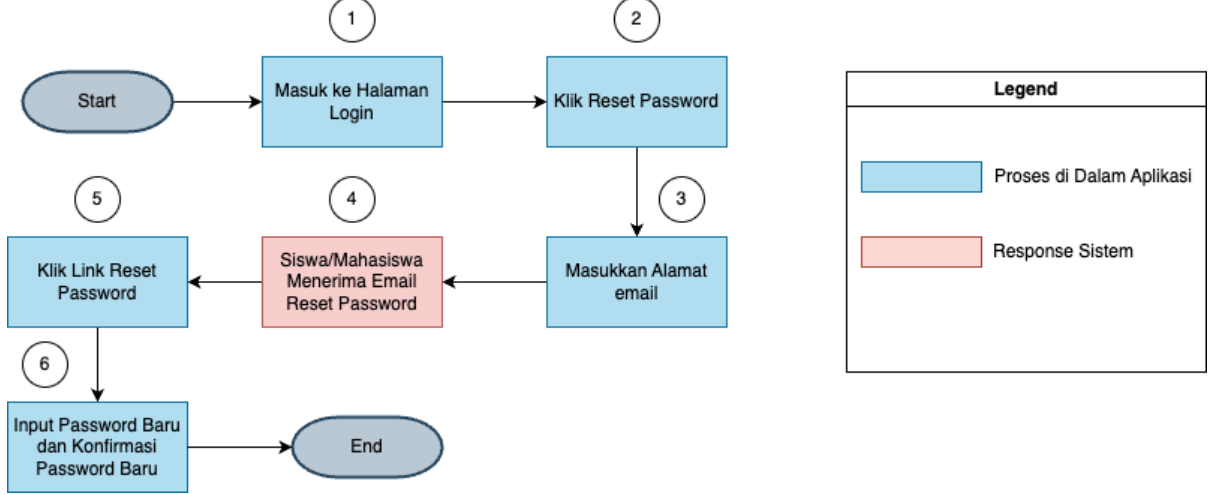

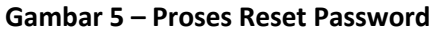

| reneasan Gambar J |
|-------------------|
|-------------------|

| No | Aktivitas              | Penjelasan Instruksi                                                                                                    | Pelaku                    |
|----|------------------------|----------------------------------------------------------------------------------------------------|---------------------------|
| 1  | Masuk ke Halaman Login | Untuk melakukan proses reset password Siswa atau<br>Mahasiswa bisa masuk ke halaman login. Pada halaman<br>awal login terdapat fitur untuk melakukan reset<br>password. Berikut gambar halaman login untuk<br>melakukan reset password. | Siswa SMA<br>dan Mahasiwa |
|    |                        |                                                                                                    |                           |
|    |                        | Siswa atau Mahasiswa dapat mengklik "Reset<br>Password" seperti pada gambar diatas yang sudah<br>diberi tanda berwarna hijau.                                                                                                    |                           |
| 2  | Klik Reset Password    | Apabila Siswa atau Mahasiswa sudah mengklik Tombol<br>"Reset Password" maka siswa akan diarahkan ke                                                                                                    | Siswa SMA<br>dan Mahasiwa |

|   |                                  | halaman untuk menginputkan email mereka yang sudah                                                                                                    |                           |
|---|----------------------------------|----------------------------------------------------------------------------------------------------|---------------------------|
| 3 | Masukkan Alamat Email            | Setelah mengklik "Reset Password" maka Siswa atau                                                                                                    | Siswa SMA                 |
|   |                                  | Mahasiswa akan diarahkan ke tampilan seperti dibawah<br>ini.                                                                                                    | dan Mahasiwa              |
|   |                                  |                                                                                                    |                           |
|   |                                  |                                                                                                    |                           |
|   |                                  | MARTABEPRESTASI<br>Bersama Membangun Asa Wujudkan Mimpi                                                                                                    |                           |
|   |                                  | alamat Email                                                                                                    |                           |
|   |                                  | Kirim                                                                                                    |                           |
|   |                                  |                                                                                                    |                           |
|   |                                  | Setelah tampilan tersebut muncul, maka Siswa<br>ataupun Mahasiswa diminta mengisi email yang                                                                                                    |                           |
|   |                                  | sudah di daftarkan sebelumnya. Dan klik Tombol<br>Kirim. Setelah berhasil klik Tombol Kirim, maka<br>Siswa atau Mahasiswa tersebut akan mendanatkan                                                                                                    |                           |
|   |                                  | email konfirmasi untuk melakukan proses reset<br>password.                                                                                                    |                           |
| 4 | Siswa/Mahasiswa                  | Setelah Siswa atau Mahasiswa berhasil mengklik "Kirim"                                                                                                    | Siswa SMA                 |
|   | Menerima Email Reset<br>Password | untuk melakukan reset password pada masing-masing<br>email. Berikut untuk tampilan email konfirmasi untuk<br>melakukan reset password                                                                                                    | dan Manasiwa              |
|   |                                  |                                                                                                    |                           |
|   |                                  | Halo, Raffel Krisna F<br>Password Anda telah dilakukan reset. Silahkan <u>Klik Di sini</u> untuk melakukan pembaruan password akun Anda.<br>Apabila terjadi masalah saat melakukan reset password dapat menghubungi pada kontak yang tersedia. Terima kasih. |                           |
|   |                                  | Tim Martabe Prestasi<br>Kontak Pendukung I <u>Masuk Aplikasi</u>                                                                                                    |                           |
|   |                                  | SADA Service Account 2                                                                                                    |                           |
| 5 | Klik Link Reset Password         | Apabila Siswa atau Mahasiswa tersebut sudah<br>menerima email. Maka siswa bisa klik link reset<br>password "Klik Di Sini" seperti yang ada pada gambar<br>dibawah ini.                                                                                       | Siswa SMA<br>dan Mahasiwa |
|   |                                  | Halo, Raffel Krisna F<br>Password Anda telah dilakukan reset. Silahkan <u>Kilk Di sini</u> untuk melakukan pembaruan password akun Anda.<br>Apabila terjadi masalah saat melakukan reset password dapat menghubungi pada kontak yang tersedia. Terima kasih. |                           |
|   |                                  | Tim Martabe Prestasi<br>Kontak Pendukung I <u>Masuk Aplikasi</u>                                                                                                    |                           |
|   |                                  | SADA Service Account 2                                                                                                    |                           |

|   |                                                        | Apabila Siswa dan Mahasiswa berhasil klik link<br>reset password "Klik Di Sini" maka Siswa dan<br>Mahasiswa akan diarahkan ke halaman reset<br>password baru. Berikut untuk halaman reset<br>password baru.                                |                           |
|---|--------------------------------------------------------|----------------------------------------------------------------------------------------------------|---------------------------|
| 6 | Input Password Baru dan<br>Konfirmasi Password<br>Baru | Proses selanjutnya Siswa atau Mahasiswa akan otomatis<br>diarahkan ke halaman reset password untuk<br>menginputkan password baru dan konfirmasi password<br>baru. Berikut tampilan halaman reset password.                                 | Siswa SMA<br>dan Mahasiwa |
|   |                                                        |                                                                                                    |                           |
|   |                                                        | Setelah berhasil masuk ke dalam halaman tersebut<br>maka langkah selanjutnya adalah menginputkan<br>password baru dan konfirmasi password baru lalu<br>klik Tombol "Ubah Password". Maka proses reset<br>password telah selesai dilakukan. |                           |

# 3.3. Halaman Aplikasi

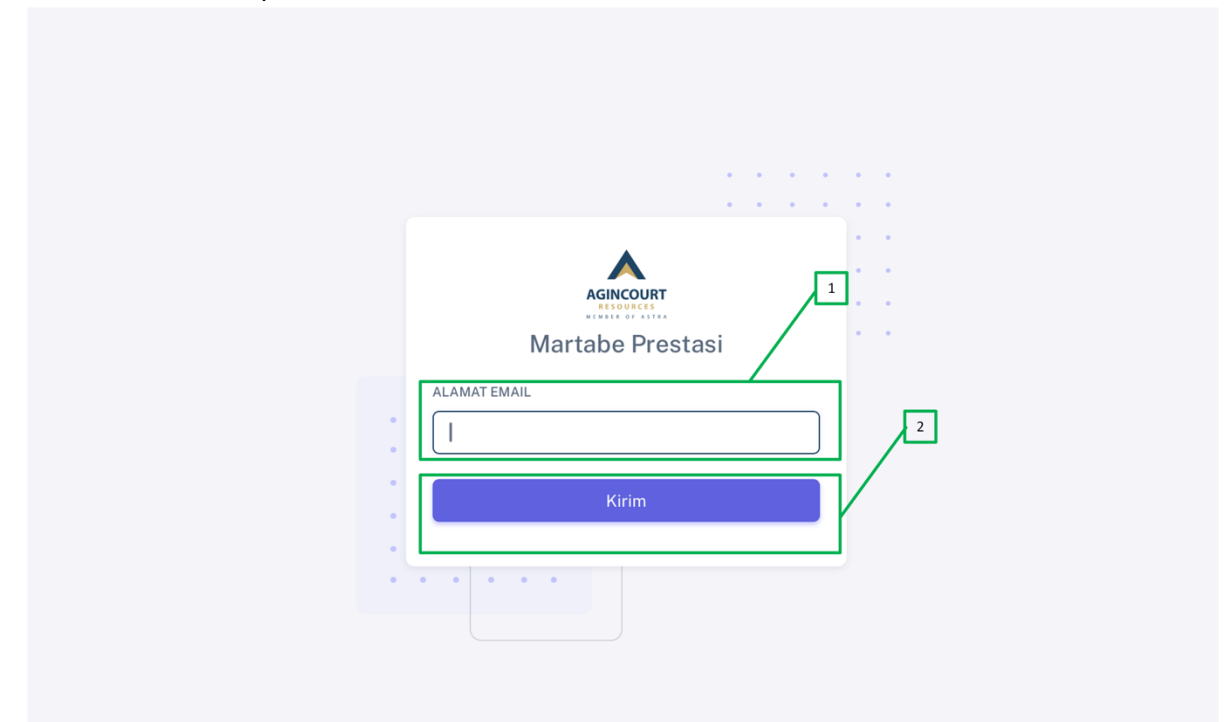

#### Gambar 6 – Halaman Reset Password

#### Penjelasan Halaman 6

| No | Menu / Fungsi      | Keterangan                                                                                                    |  |
|----|--------------------|----------------------------------------------------------------------------------------------------|--|
| 1  | Field Alamat Email | Field alamat email dapat diisi alamat email Siswa atau Mahasiswa yang<br>bersangkutan. Alamat email yang diisikan adalah alamat email yang sudah<br>didaftarkan saat melakukan proses registrasi akun                                                                                                    |  |
| 2. | Tombol Kirim       | Tombol ini digunakan untuk mengirimkan notifikasi reset password ke email<br>Siswa atau Mahasiswa yang bersangkutan. Apabila Siswa atau Mahasiswa<br>sudah mengklik Tombol "Kirim" maka Siswa atau Mahasiswa akan<br>menerima email dengan contoh sebagai berikut.<br>Halo, Raffel Krisna F<br>Password Anda telah dilakukan reset. Silahkan Klik Di sini untuk melakukan pembaruan password akun Anda.<br>Apabila terjadi masalah saat melakukan reset password dapat menghubungi pada kontak yang tersedia. Terima kasih.<br>Tim Martabe Prestasi<br>Kontak Pendukung I Masuk Aplikasi |  |
|    |                    | Setelah mendapatkan email tersebut maka Siswa atau Mahasiswa dapat<br>mengklik link "Klik Disini" untuk membuat password baru. Apabila link<br>tersebut di klik maka akan muncul tampilan seperti dibawah ini.                                                                                                    |  |

|  | Martabe Prestasi PASSWORD BARU                                                                                                    |
|--|----------------------------------------------------------------------------------------------------|
|  | KONFIRMASI PASSWORD BARU                                                                                                    |
|  | Ubah Paseword                                                                                                    |
|  | Apabila sudah muncul halaman tersebut maka Siswa atau Mahasiswa bisa<br>memasukkan pasword baru dan Konfirmasi password baru lalu klik Tombo<br>"Ubah Password". Setelah klik Tombol "Ubah Password" maka akar |
|  | otomatis diarahkan ke halaman login untuk melakukan login menggunakan password baru.                                                                                                    |